## **Connecting MSD Shared drives on BYOD devices**

These instructions provide the steps required to access the Department shared drives from your own device (BYOD) while working at the University or at a remote location.

Note: Before you connect to the drives, it is important that you complete the following steps:

- Read the BYOD policy if you have not already one so. <u>https://help.it.ox.ac.uk/security/endpoint/byod-policy;</u>
- Either install the personal copy of Sophos using this LINK or have deployed a similar product; and
- Review the IT Support site on the department intranet <u>https://www.phc.ox.ac.uk/intranet/it-support</u>

If you are using an operating system such as Windows 7 or 8, which no longer receives support from the vendor, **YOU MUST NOT CONNECT TO ANY SHARED DRIVE WITH THIS DEVICE.** Please seek advice from the PHC IT Team (<u>ithelp@medsci.ox.ac.uk</u>).

## Step 1 Connect to the MSD VPN Service

| 1.1 Open the VPN client                                    | 1.2 Enter your MSD Username/password                                               | 1.3 Wait for confirmation of the<br>connection                                                |
|------------------------------------------------------------|------------------------------------------------------------------------------------|-----------------------------------------------------------------------------------------------|
| VPN:<br>Ready to connect.<br>MSD IT Services VPN V Connect | Please enter your username and password.   Group: MSD   Username:   Password:   OK | Cisco AnyConnect<br>Connected: MSD IT Services VPN<br>Cisco AnyConnect Secure Mobility Client |

## Step 2 Open the shared drives

| 'Run'<br>Enter the address <u>\\phc.imsu.ox.ac.uk</u> into the 'Open' field and                                                                                                    | 2.2 You will be | prompted to enter your MSD Use<br>password in the box below. | rname and |
|----------------------------------------------------------------------------------------------------|-----------------|--------------------------------------------------------------|-----------|
| click 'OK'                                                                                                    | Windows Securit | у                                                            | ×         |
| 🖾 Run 🗙                                                                                                    | Enter netw      | vork credentials                                             |           |
| Type the name of a program, folder, document, or Internet                                                                                                    | Enter your cre  | edentials to connect to: phc.imsu.ox.ac.ul                   | ĸ         |
| resource, and Windows will open it for you.                                                                                                    | User name       |                                                              |           |
|                                                                                                    | Rememb          | er my credentials                                            |           |
| OK Cancel <u>B</u> rowse                                                                                                    | The user nam    | e or password is incorrect.                                  |           |
|                                                                                                    |                 | OK Cancel                                                    |           |
| 2.3 Double click the PHC folder from the list shown below                                                                                                    | 2.4 Select      | t the shared folder you want acce                            |           |
|                                                                                                    |                 |                                                              | ss to     |
|                                                                                                    | Clipboard       | Organise                                                     | New       |
| Image: The photometroscock   File Home   Share View   Image: The photometroscock Image: The photometroscock   Image: The photometroscock Image: The photometroscock   Image: The photometroscock Image: The photometroscok                                                                                                    | Clipboard       | Organise                                                     | New       |
| Image: Second second secon  | Clipboard       | Organise<br>Limsu.ox.ac.uk > PHC                             | New I     |
| Image: Start Start Star | Clipboard       | imsu.ox.ac.uk > PHC                                          | New I     |
| Image: Second second second | Clipboard       | Cimsu.ox.ac.uk > PHC                                         | New I     |
| Image: State State Image: State State   Price Orders State State   Price Orders State State   Price Orders State State   Price Orders State State   Price Orders State State   Price Orders State State   Price Orders State State   Price Orders Orgenize   Price Orders State State   Price Orders State State   Price Orders NDORMSSATH   Price Orders State State                                                                                                    | Clipboard       | Cimsu.ox.ac.uk > PHC                                         | New I     |
| Image: Construction   Construction     Image: Construction   Construction                                                                                                    | Clipboard       | Cimsu.ox.ac.uk > PHC                                         | New I     |

## 3. Mapping a drive letter to a shared drive

If you want to map a drive letter on your own computer to the shared drive, follow these steps. Remember you need to connect to the MSD VPN first.

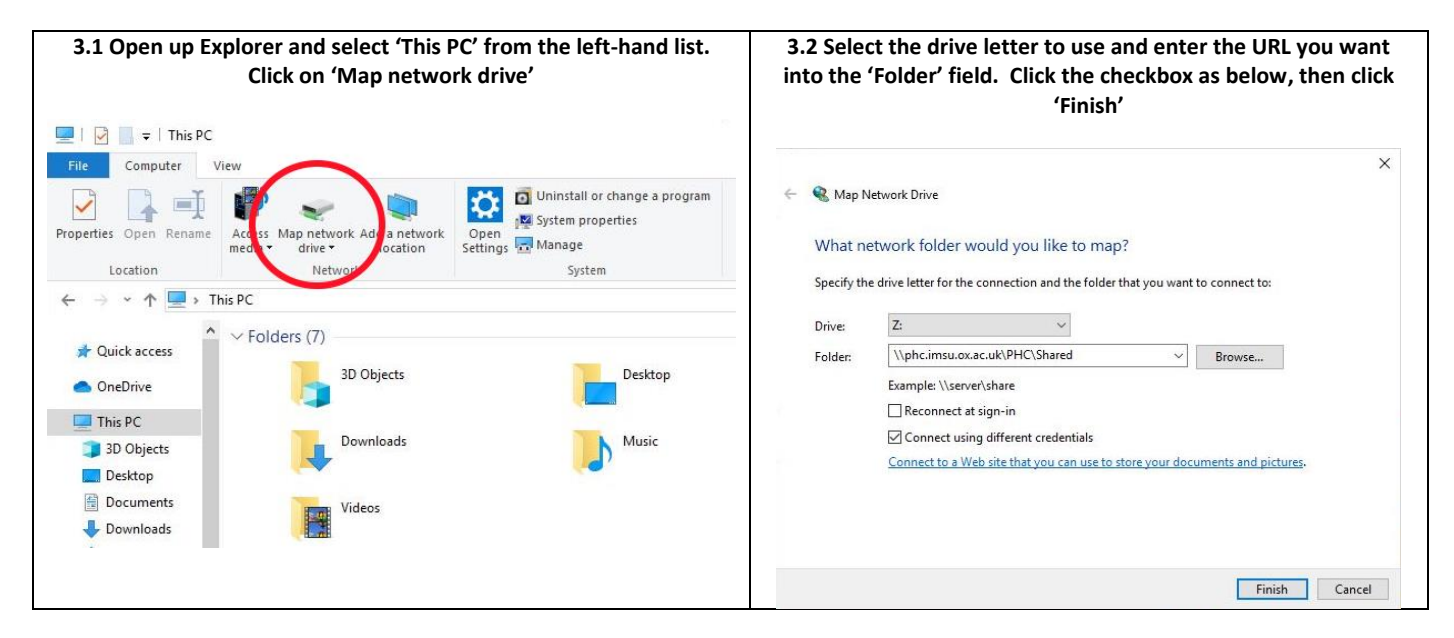

When using the 'Connect using different credentials' you will be prompted to enter your MSD username and password when the 'Finish' button is clicked.

To map to the S: drive (admin users share) enter <u>\\phc.imsu.ox.ac.uk\PHC\Shared</u>

To map to the Z: drive (main shared folder area) enter <u>\\phc.imsu.ox.ac.uk\PHC\Shared</u>